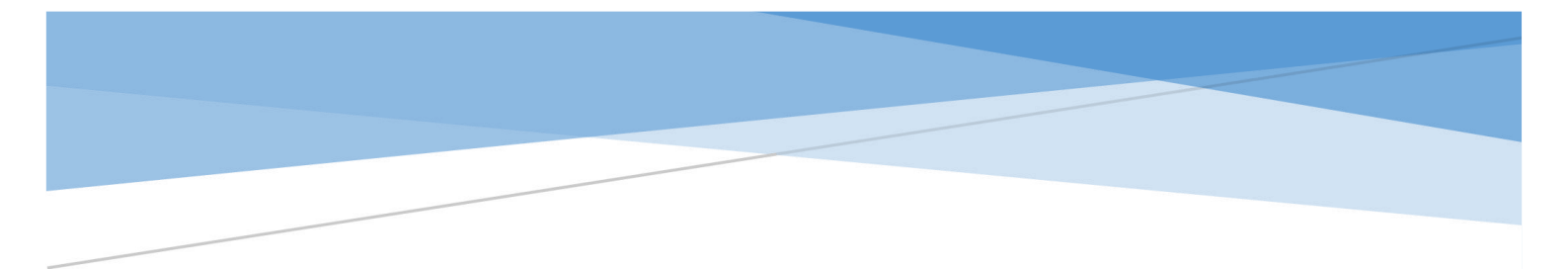

# 辽宁省省级继续医学教育项目申报 使用手册

角色: 科室管理员 (项目申报人)

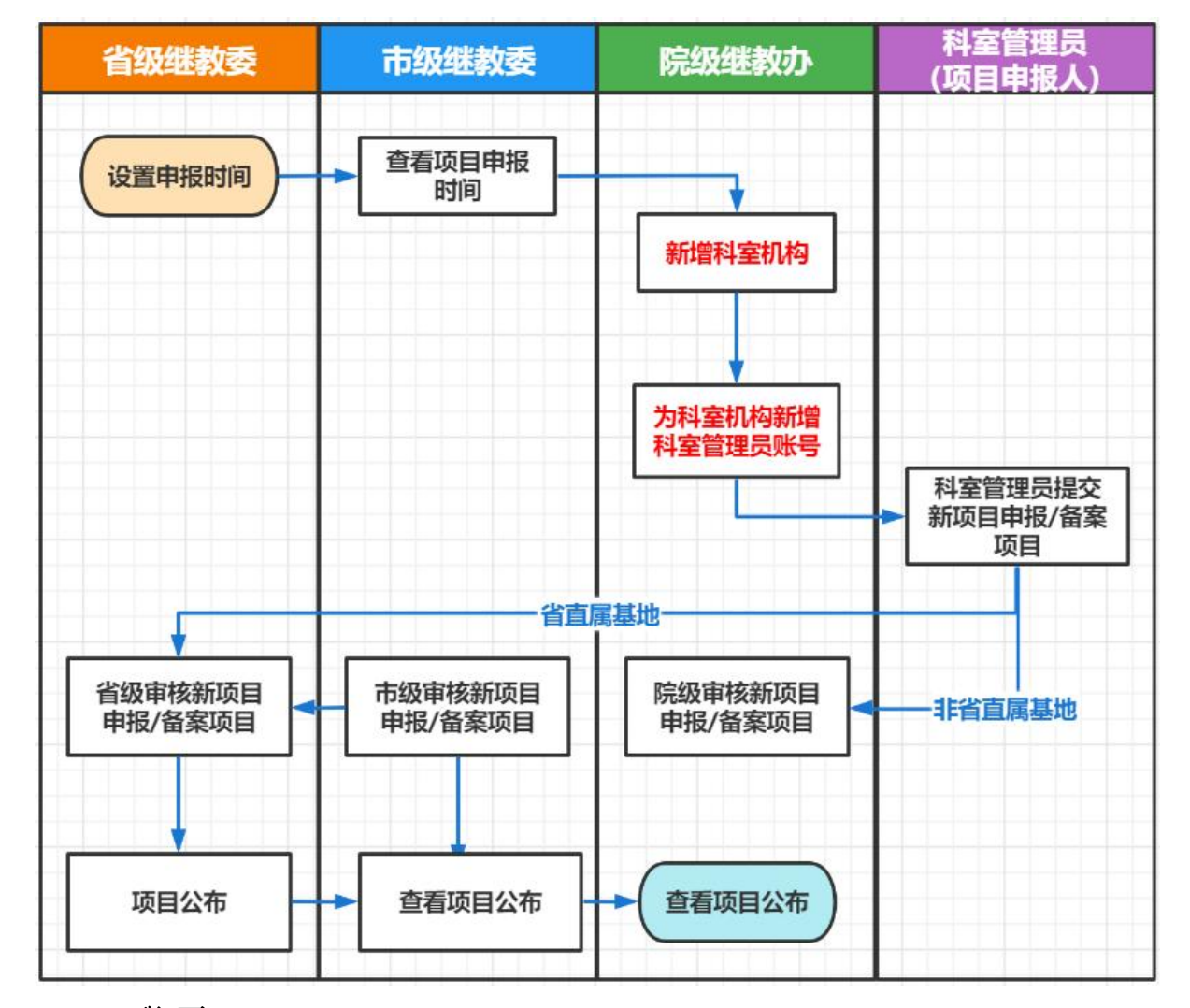

#### 一、项目操作流程图

二、登录

(一) 操作流程:

1、使用电脑在浏览器输入 <u>https://lncme.mvwchina.com/</u>。

2、输入科室管理员用户名、密码、验证码后,点击登录按钮即可(账号密码联系院级管理员查询)。

【记住我】勾选后,可记录登录信息,下次登录后无需在输入用户名、密码。

| 之中少你你在后兴地去答证之体                                                                                                    |  |
|----------------------------------------------------------------------------------------------------|--|
| <b>过</b> 丁自级继续医子教育官理系统                                                                                                    |  |
|                                                                                                    |  |
|                                                                                                    |  |
| (1990) - (1995) - (1995) - |  |
|                                                                                                    |  |
| 13dises                                                                                                    |  |
| 2 A                                                                                                    |  |
|                                                                                                    |  |
|                                                                                                    |  |
|                                                                                                    |  |

### 三、新项目申报

(一) 操作流程:

1、点击项目申报模块下的新项目申报,进入页面,年度选择2023年,项目级别选择省级。新申报、备案项目负责人填报第一批次,基地、适宜技术推广项目填报第二批次。

| 继续医学教育管理           |                                                                                        | ¥ |
|--------------------|----------------------------------------------------------------------------------------|---|
| <b>88</b> 首页       | Ⅲ页 执行反映形象、 ● 金项目电量 ·                                                                   |   |
| ✿ 系統管理 ~           | <b>申順年度</b> 2023 ・ 申編 記法: 第1比次 ・ 1日現別: 第6 ・                                            |   |
| B 项目申报 ^           | <b>項目論号:</b> 諸総入項目編号 <b>川学科:</b> 諸志祥 〜 <b>川学科:</b> 諸志祥 〜 <b>口 正</b> 葉 <b>○ 重</b> 量     |   |
|                    | + 105日4版 <u>~ 建築地版第</u> 報道新時度上日第2023 01 30 00 00-2023 02 12 23 59                      | • |
| ■ 项目备案             | · 除号 · 型交状态 · 审核状态 · 审核进展 · 年度批次 页目编号 页目名称 页目属性 II. II III III III III III III III III |   |
| ☞ 项目汇总 ~           | 智无影响                                                                                   |   |
| 489 项目实施 🗸         |                                                                                        |   |
| 11 MICLONTE V      |                                                                                        |   |
| 2 <del>7</del> 764 |                                                                                        |   |
| ● 集体活动 ~           |                                                                                        |   |
| ◎ 修改密码             |                                                                                        |   |
|                    |                                                                                        |   |
|                    |                                                                                        |   |
|                    |                                                                                        |   |
|                    |                                                                                        |   |
|                    |                                                                                        |   |
|                    |                                                                                        |   |
|                    |                                                                                        |   |

2、点击添加新项目申报,根据界面要求填写,完成后点击确定。

| 继续医学教育管理       | 首页 / 项目管理 /         | 新项目中级                                         |        | х п 📑 (    |
|----------------|---------------------|-----------------------------------------------|--------|------------|
| <b>8</b> 93 首页 | <b>苗页</b> ● 新项目中报 • | 新项目申报 ×                                       |        |            |
| □ 项目管理 ^       | <b>申报年度:</b> 2022年  | *项目级别: ● 省级 ○ 市级                              | B BBF  | *          |
| 13 新项目申报       | 项目名称: 请输入部          | 3 Ⅲ学科<br>*项目属性: ○ 西医 ● 中医                     | : 前选择  | ~          |
| ⑦ 项目备案         | 口波家 口重型             | * <b>申报年度:</b> 请选择申报 > * <b>申报批次:</b> 请选择申报 > |        |            |
|                | + 新项目中报             | * <b>项目名称:</b> 词输入项目名称                        |        | (a) (a)    |
|                | 2 <sup>序号</sup> 提交  | ·请选择II级学科: 请点择 > 请选择II级学科: 请点择 >              | 学分类别 拟 | 授学分 操作     |
|                | 106                 | * 学分类别: ④ 一类学分 ◎ 二类学分                         | Ⅰ类学分   | 5<br>《可编辑  |
|                |                     | * 拟理学分: 请给入规度学分 10                            | NT -   | 1 → 前往 1 页 |
|                |                     | * <b>负责人姓名:</b>                               |        |            |
|                |                     | * <b>申报单位名称:</b> 请输入中报单位名称                    |        |            |
|                |                     |                                               |        |            |

3、点击填写申报书进入填写申报书页面,根据界面要求填写申报书相关信息。

暂存按钮属于信息填写不完善,暂存草稿;全部填写完成点击完成。

| 继续医学教育管理     | 三 首页 / 项目管理 / 新项目申报                                                                                                    |                   |  |  |  |  |  |  |  |  |  |  |  |  |  |
|--------------|----------------------------------------------------------------------------------------------------|-------------------|--|--|--|--|--|--|--|--|--|--|--|--|--|
| <b>89</b> 首页 | 第四 ● 新政目申报 →                                                                                                    |                   |  |  |  |  |  |  |  |  |  |  |  |  |  |
| □ 项目管理 ^     | <b>申报年度:</b> 2022年                                                                                                    |                   |  |  |  |  |  |  |  |  |  |  |  |  |  |
| I 新项目申报      | <b>项目名称:</b>                                                                                                    |                   |  |  |  |  |  |  |  |  |  |  |  |  |  |
| 🛱 项目备案       | () (2) (2) (2) (2) (2) (2) (2) (2) (2) (                                                                                                    |                   |  |  |  |  |  |  |  |  |  |  |  |  |  |
|              | + 新项目中版 / 振交中版项目 管级新申报起止日期2021-12-31 00:00-2022-01-31 00:00                                                                                                    | 00                |  |  |  |  |  |  |  |  |  |  |  |  |  |
|              | 序号         提交状态         車核状态         車核进展         年度批次         项目编号         项目条符         项目属性         Ⅰ. Ⅱ期学         项目级别         负责人         申报单位         学分类别         规授学分 | 操作                |  |  |  |  |  |  |  |  |  |  |  |  |  |
|              | □ 106 <u>#推交</u> 待审核 <u>点击者</u> 2022 X2022 注_. 西医 <u>□□</u> 省级 <b>□</b> □ Ⅰ类学分 □                                                                                             | 之可編輯              |  |  |  |  |  |  |  |  |  |  |  |  |  |
|              | 1<br>共1条 10第页 > く 1 > 第                                                                                                    | <b>,</b><br>往 1 页 |  |  |  |  |  |  |  |  |  |  |  |  |  |

| 继续医学教育管理      |          | 茂                                              | - |
|---------------|----------|------------------------------------------------|---|
| <b>8</b> 9 首页 |          |                                                |   |
| □ 项目管理 ^      |          |                                                |   |
| I 新项目申报       |          |                                                |   |
| 🙊 项目备案        |          |                                                |   |
|               |          |                                                |   |
|               | 附相关佐证材料: |                                                |   |
|               |          | +                                              |   |
|               |          | "安時上傳pdf, jpg, png, jpgp個地文中 (慶多北洋上傳1个文件)<br>2 |   |
|               |          | 蟹存。    概文                                      |   |

## 4、完成后可以编辑或删除。

| 继续医学教育管理     | <ul> <li>              ・ 資源 / 项目管理 / 新项目申报             ・ 資源 ・</li></ul> |        |        |        |              |        |             |             |               |                    |     |      |         |      |         |        |  |
|--------------|-------------------------------------------------------------------------|--------|--------|--------|--------------|--------|-------------|-------------|---------------|--------------------|-----|------|---------|------|---------|--------|--|
| <b>88</b> 首页 | ● 新颂日申版 ・                                                               |        |        |        |              |        |             |             |               |                    |     |      |         |      |         |        |  |
| 四项目管理 ^      |                                                                         | 申报年度:  | 2022年  |        | ~ <b>申</b> 捐 | 侵批次: 👘 | 育1批次        |             | 项目级           | 别: <sup>省级</sup>   | l   |      | 项目属性:   | 请选择  |         |        |  |
| I 新项目申报      |                                                                         | 项目名称:  | 请输入项目名 | 高称     | 项目           | 目編号:   | 書输入项目编号     |             | 学             | <mark>料:</mark> 请送 | 译   |      | Ⅲ学科:    | 请选择  |         |        |  |
| 🖻 项目备案       |                                                                         | Q搜索    | の重要    |        |              |        |             |             |               |                    |     |      |         |      |         |        |  |
|              |                                                                         | + 新项目申 | 版<br>一 | 提交中报项目 | 省级           | 新申报起止  | 日期:2021-12- | 31 00:00~20 | 22-01-31 00:0 | 0                  |     |      |         |      |         | 00     |  |
|              | nin                                                                     | 提交状态   | 审核状态   | 审核进展   | 年度批次         | 项目编号   | 项目名称        | 项目属性        | 11、111级学<br>科 | 项目级别               | 负责人 | 申报单位 | 学分类别    | 拟授学分 | 操作      |        |  |
|              | 6                                                                       | 未提交    | 待审核    | 点击直着   | 2022         | X2022  | ,           | 西医          |               |                    |     |      | 类学分     | 5    | 之可编辑    | 直删除    |  |
|              | 4                                                                       |        |        |        |              |        |             |             |               |                    |     | Щ    | 1条 10条/ | 页 ~  | < 1 > 1 | 前往 1 页 |  |
|              |                                                                         |        |        |        |              |        |             |             |               |                    |     |      |         |      |         |        |  |

5、填写完成后,选择项目点击提交申报项目,提交后不可编辑, 等待院/市/省审核即可

| 继续医学教育管理      | 三 首页 / 项目管理 / 新项目申报 25 可 6 |        |         |       |      |              |        |                            |               |               |         |     |        |      |                    | •    |            |    |
|---------------|----------------------------|--------|---------|-------|------|--------------|--------|----------------------------|---------------|---------------|---------|-----|--------|------|--------------------|------|------------|----|
| <b>8</b> 9 首页 | 首页                         | ● 新项目申 | 报×      |       |      |              |        |                            |               |               |         |     |        |      |                    |      |            |    |
| □ 项目管理 ^      | 申报纸                        | 年度: 2  | 022年    |       | 申报批  | <b>比次:</b> 第 | 1批次    |                            | 项目级别          | 省级            |         |     | 项目属性:  | 请选择  |                    |      |            |    |
| I 新项目申报       | 项目行                        | 名称:    | 影输入项目名称 |       | 项目编  | 号: 请         | 输入项目编号 |                            | 学科            | 请选择           |         |     | Ⅲ学科:   | 请选择  |                    |      |            |    |
| 🔉 项目备案        | Q 1                        | 搜索     | こ重置     | 2     | _    |              |        |                            |               |               |         |     |        |      |                    |      |            |    |
|               | + #                        | 项目申报   | ~ 提     | 交申报项目 | 省级新  | 中报起止日        | ]      | 31 00:0 <b>0~</b> 202      | 2-01-31 00:00 |               |         |     |        |      |                    |      | (a) (c     | 9  |
|               |                            | 序号     | 提交状态    | 审核状态  | 审核进展 | 年度批次         | 项目编号   | 项目名称                       | 项目属性          | II、III级学<br>科 | 项目级别    | 负责人 | 申报单位   | 学分类别 | 拟授学分               |      | 操作         |    |
|               |                            | 106    | 未提交     | 待审核   | 点击查看 | 2022         | X2022  | ) <u>22</u> ) <b>0</b> 0.) | 1.200         |               | - 10011 |     |        |      |                    | 6    | 可编辑        | i. |
|               | 1                          | •      |         |       |      |              |        |                            |               |               |         | 共 1 | 条 10条/ | 页 🗸  | < <mark>1</mark> : | ) İİ | ,<br>生 1 页 |    |
|               |                            |        |         |       |      |              |        |                            |               |               |         |     |        |      |                    |      |            |    |

#### 四、项目备案

操作流程与新项目申报一致

备注:备案项目新增时,申报年度选择2023年度,项目级别选择 省级,即可新增的备案项目。

| 继续医学教育管理  | 主 首页 / 项目 | 申报 / 项目备案 |               |        |          |      |       |      |         |        |     |      |       |          | ж т | <b>_</b> |
|-----------|-----------|-----------|---------------|--------|----------|------|-------|------|---------|--------|-----|------|-------|----------|-----|----------|
| 48 首页     | 首页 项目报酬 > | 新项目申报 >   | • 项目备盘        | 2      |          |      |       |      |         | - 3    |     |      |       |          |     |          |
| ■ 项目申报 ^  | 申报年度: 2   | 021年      | ~             | 申报批次:  | 第1批次     |      | 項目级别: | 市级   | ×       | 页目属性:  | 请选择 |      | 项目名称: | 请输入项目名称  |     |          |
| I 新项目申报   | 原项目编号: 3  | 自由人原项目编号  |               | 学科:    | 请选择      |      | Ⅲ学科:  | 请选择  |         | Q 1836 | の重要 |      |       |          |     |          |
| ■ 项目备案    | 十 项目答案    | ~ 提交項目    | 8 <b>8</b> (1 | 级项目需案起 | 上日期: 时间未 | io m |       |      |         |        |     |      |       |          |     | 00       |
| □ 项目汇总 ~  | 日本 日本     | 提交状态      | 审核状态          | 审核进展   | 年度批次     | 项目编号 | 项目名称  | 项目属性 | 、   銀学科 | 项目级别   | 负责人 | 申报单位 | 学分类别  | 拟授<br>学分 | 操作  |          |
| 48 项目实施 · |           |           |               |        |          |      |       | 1    | 百无数据    |        |     |      |       |          |     |          |
| ▲ 人员管理 🗸  |           |           |               |        |          |      |       |      |         |        |     |      |       |          |     |          |
|           |           |           |               |        |          |      |       |      |         |        |     |      |       |          |     |          |
|           |           |           |               |        |          |      |       |      |         |        |     |      |       |          |     |          |
|           |           |           |               |        |          |      |       |      |         |        |     |      |       |          |     |          |
|           |           |           |               |        |          |      |       |      |         |        |     |      |       |          |     |          |
|           |           |           |               |        |          |      |       |      |         |        |     |      |       |          |     |          |
|           |           |           |               |        |          |      |       |      |         |        |     |      |       |          |     |          |
|           |           |           |               |        |          |      |       |      |         |        |     |      |       |          |     |          |
|           |           |           |               |        |          |      |       |      |         |        |     |      |       |          |     |          |
|           |           |           |               |        |          |      |       |      |         |        |     |      |       |          |     |          |

备注:项目申报和备案必须有科室管理员账号 进行,无账号或者账号密码错误的,可联系院级 管理员进行科室管理员账号创建或重置密码!